Nobel Biocare N1<sup>™</sup> system Step-by-step guide

#### Nobel Biocare™

## Setting up NobelProcera® Full Contour Zirconia Implant Crown in DTX Studio™ Lab

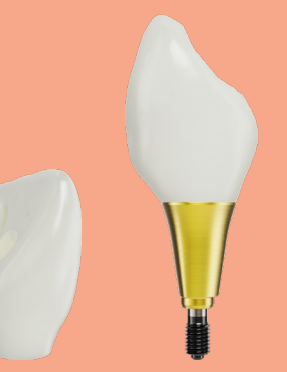

Final product: NobelProcera Full Contour Zirconia Implant Crown with ASC – base level\*

\*Base is placed at the time of surgery

### DTX Studio™ Lab

#### Setting up a case for a Nobel Biocare N1™ Implant

**Note** The following steps show how to order a NobelProcera® Full Contour Zirconia Implant Crown in DTX Studio<sup>™</sup> Lab; for details on ordering other restoration types, refer to the appendix

**Note** Please make sure to update to DTX Studio<sup>™</sup> Lab 1.12.3 or later; update to the latest version at DTX Studio<sup>™</sup> Go <u>bit.ly/dtxstudiogo</u>

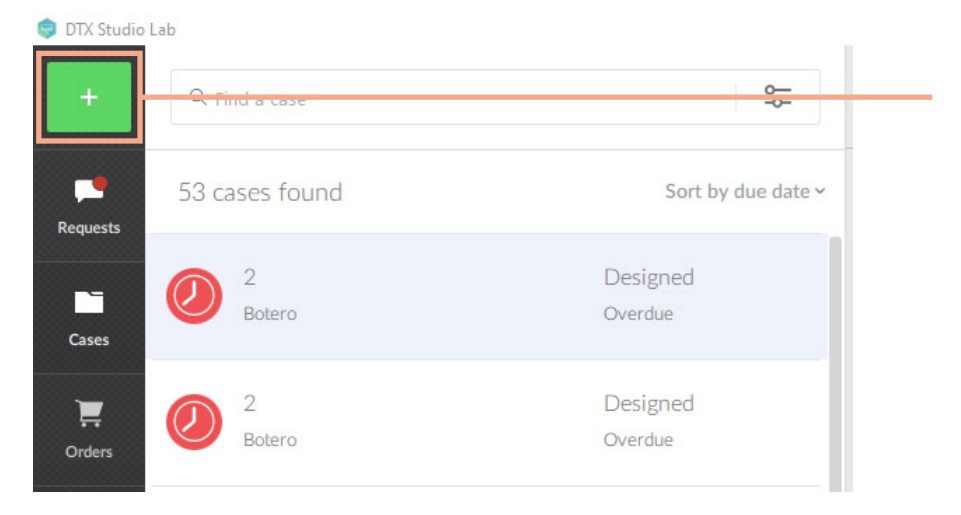

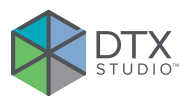

 Select the + sign in the top left corner to start a new case

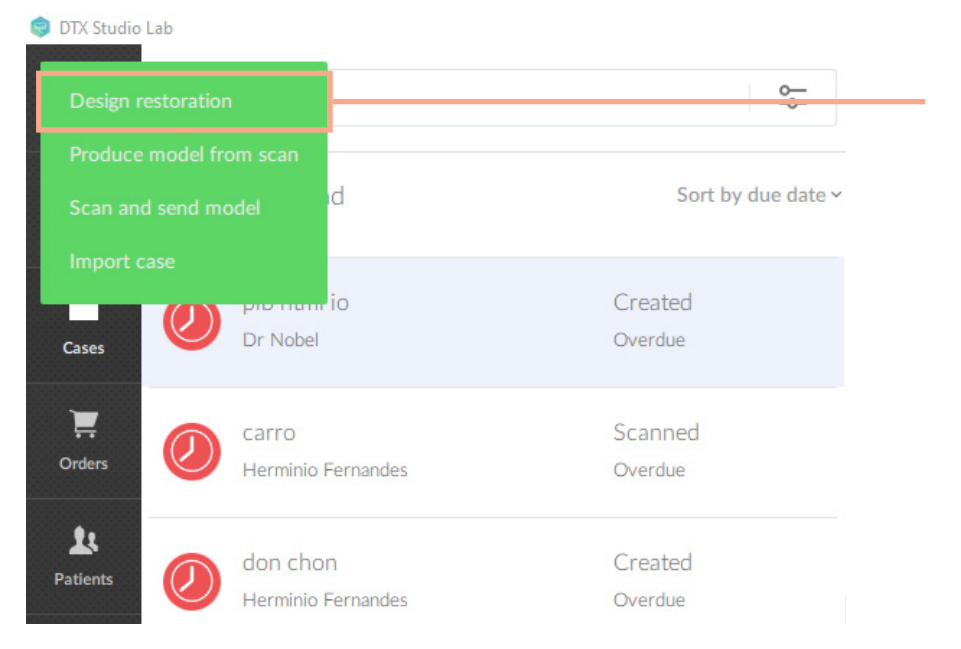

2. Select *Design restoration* in the drop-down menu

|                          |          | 3. | Fill out Case inform |
|--------------------------|----------|----|----------------------|
| Patient                  |          |    |                      |
| Court ID                 | ×        |    |                      |
|                          |          |    |                      |
| Due date                 |          |    |                      |
| 29 v June v 20           | )23 🗸 💾  |    |                      |
| Clinician information    |          |    |                      |
| Clinician name           | ZIP code |    |                      |
|                          |          |    |                      |
| ~                        |          |    |                      |
| ↓ ✓ Dental lab or clinic |          |    |                      |
| V Dental lab or clinic   |          |    |                      |

#### Selecting details for the case

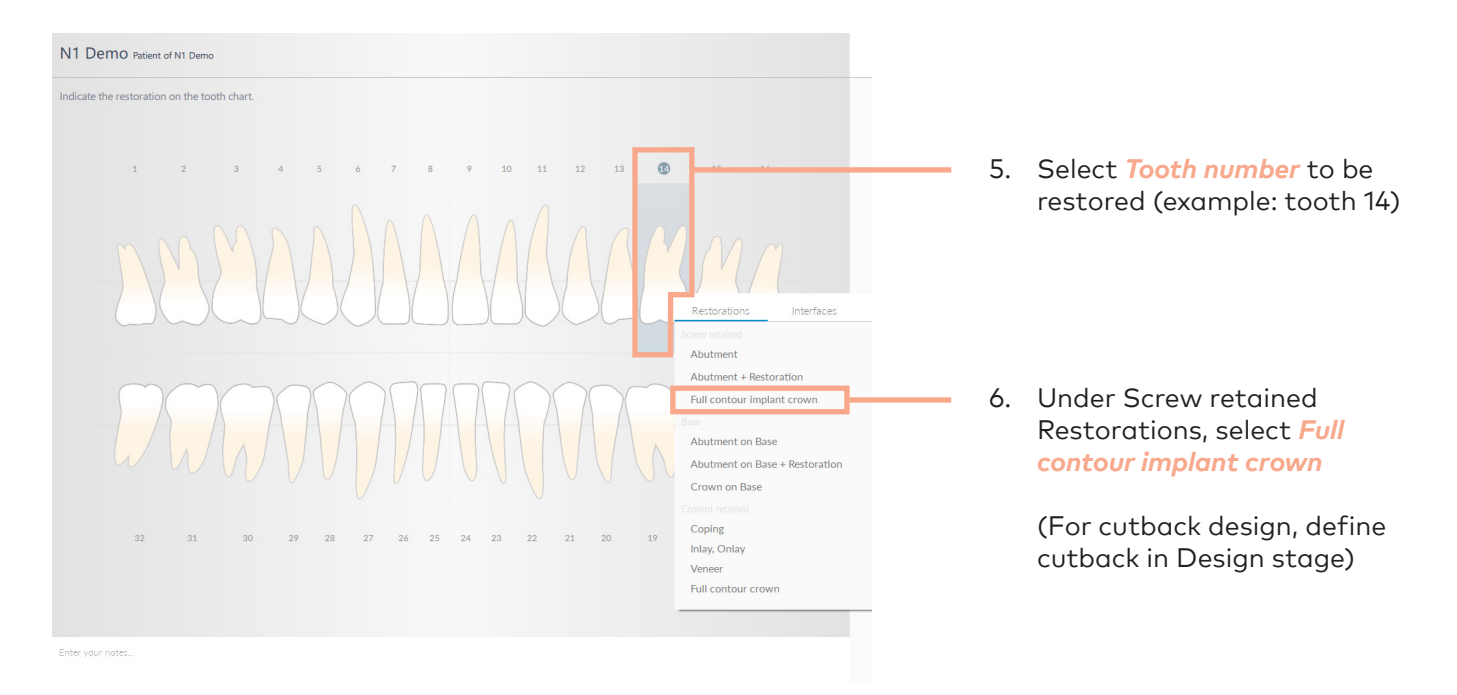

#### Full contour implant crown (14)

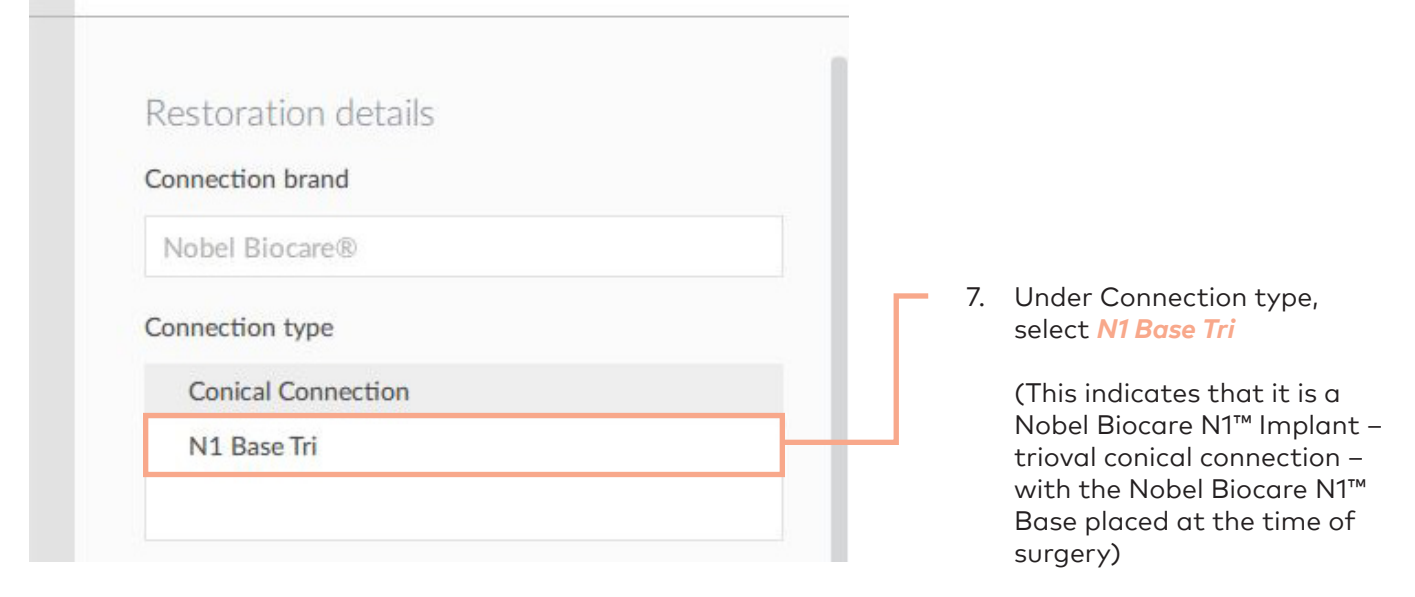

|                            | Full contour implant crown (14)                                                                                    |                                                                                                    |
|----------------------------|----------------------------------------------------------------------------------------------------|----------------------------------------------------------------------------------------------------|
|                            | Restoration details<br>Connection brand<br>Nobel Biocare®<br>Connection type<br>Connical Connection<br>N1 Base Tri | <ul> <li>B. Diameter is automatically set<br/>to <i>RP</i> (since this selection is<br/>in the posterior)</li> </ul>                                         |
|                            | Diameter  RP  Production method  Nobel Biocare production  Material  Nacera®  Shade                                | <b>Note</b> Diameter is automatically set to <i>RP</i> for teeth in the posterior (1–3, 14–19 and 30–32); all other teeth have an option to select <i>NP</i> |
| 25 20 23 23 21 20 19 18 17 | A2 ~                                                                                                    | 9. Select <i>Shade</i> of your choice                                                                                                    |
|                            | Design flow Start from library                                                                                     | <ul> <li>10. Choose <i>Design flow</i></li> <li>– Start from library</li> <li>– Start from diagnostics</li> </ul>                                            |

#### Reviewing and completing the case

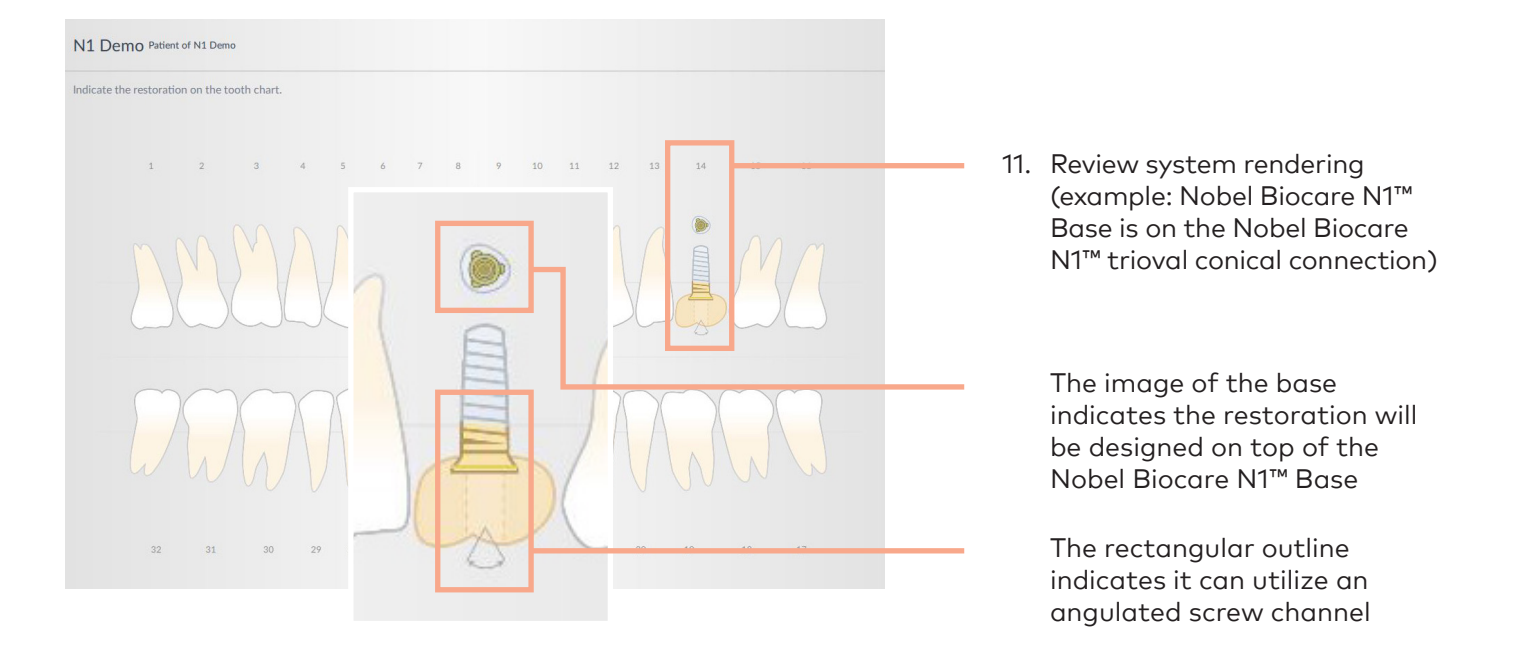

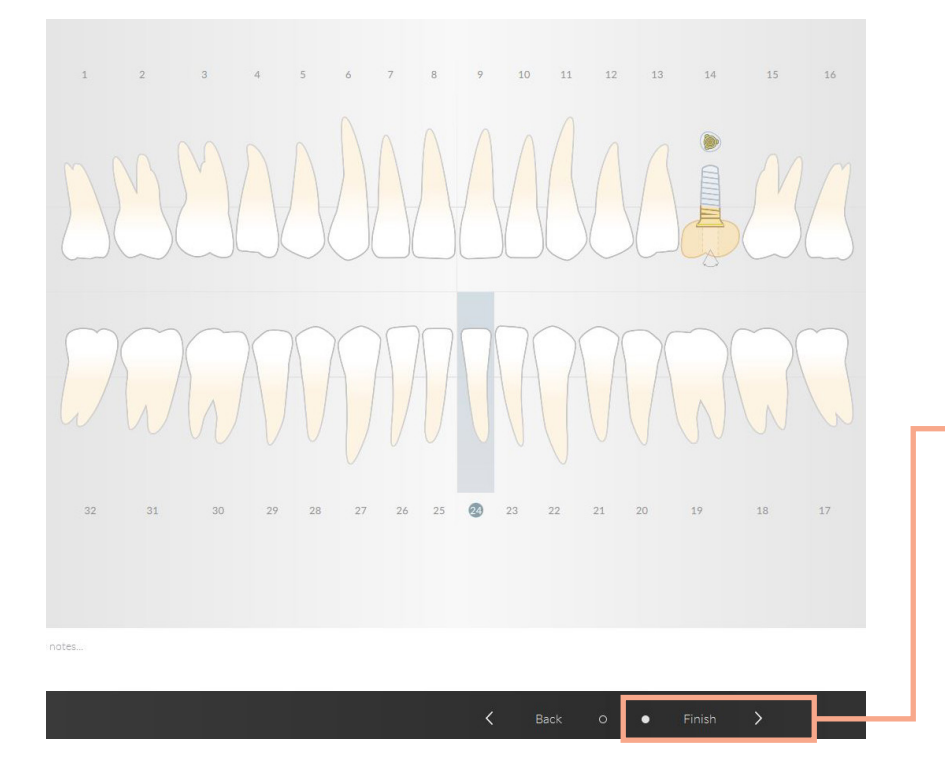

12. Click *Finish* to return to the DTX Studio™ Lab cockpit

You can upload STL files in the DTX Studio™ Lab cockpit to start designing your implant crown

## Appendix/reference guide

# Nobel Biocare N1<sup>™</sup> crown restoration selections in DTX Studio<sup>™</sup> Lab

|   | Restorations Interfaces        | -                                        | Г | with ASC<br>– Base level only            |
|---|--------------------------------|------------------------------------------|---|------------------------------------------|
|   | Screw retained                 |                                          |   |                                          |
|   | Abutment                       |                                          |   | ability to design cemented crown         |
|   | Abutment + Restoration         |                                          |   |                                          |
|   | Full contour implant crown     |                                          |   | NobelProcera® Full Contour/              |
| 1 | Base                           |                                          |   | with ASC                                 |
|   | Abutment on Base               |                                          |   | – Base level only                        |
|   | Abutment on Base + Restoration | -                                        |   |                                          |
|   | Crown on Base                  |                                          |   | Local production <i>custom crown</i>     |
|   | Cement retained                | li li li li li li li li li li li li li l |   | Universal Abutment                       |
|   | Coping                         |                                          |   | – Base level<br>– Implant level          |
|   | Inlay, Onlay                   |                                          |   |                                          |
|   | Veneer                         |                                          |   |                                          |
|   | Full contour crown             |                                          |   | Local production cementable              |
|   |                                |                                          |   | crown<br>- Base level<br>- Implant level |

1

*Base* section is for Universal Abutment restorations (TiBase style restorations)

**Note** Titanium abutment blanks are not yet available in DTX Studio<sup>™</sup> Lab

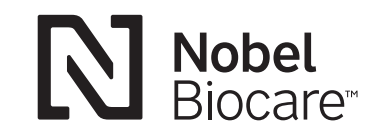

Nabal Dracara® Zircania Abutmant

MKT-5408 Rev 00 (08/23, GMT 86047) © Nobel Biocare USA, LLC, 2023. All rights reserved. Disclaimer: Nobel Biocare, the Nobel Biocare logotype and all other trademarks are, if nothing else is stated or is evident from the context in a certain case, trademarks of Nobel Biocare. Please refer to nobelbiocare.com/trademarks for more information. Product images are not necessarily to scale. All product images are for illustration purposes only and may not be an exact representation of the product. Some products may not be regulatory cleared/released for sale in all markets. Please contact the local Nobel Biocare sales office for current product assortment and availability. Caution: Federal (United States) law or the law in your jurisdiction may restrict this device to sale by or on the order of a dentist or a physician. See Instructions For Use for full prescribing information, including indications, contraindications, warnings and precautions.